## Tinkercad Çalışma Notları

- ✓ Tincercad, 3 boyutlu çalışmalar yapmamızı sağlayan bir internet sitesidir.
- ✓ Tinkercad'in internet sitesi = www.tinkercad.com
- Tinkercad sitesinde hazırladığımız çalışmaları ürün olarak almak için .stl uzantısı şeklinde bilgisayarımıza indirmemiz gerekir. Bu işlemi yapabilmek için ekranın sağ üst köşesinde yer alan Dışa Aktar seçeneğine tıklarız ve açılan menüde .STL seçeneğini işaretleyerek çalışmamızı .stl uzantılı olarak bilgisayarımıza indiririz.
- ✓ .stl uzantılı indirdiğimiz 3 boyutlu çalışmalarımızı 3 Boyutlu Yazıcımızı kullanarak ürün halinde çıktısını alabiliriz.
- ✓ Hazırlanan çalışmalar **.STL** dışında **.OBJ, .GLTF** ve **.SVG** olarak da indirebiliriz.
- ✓ 3 Boyutlu nesnelerin boyutları **Derinlik(Uzunluk), Genişlik ve Yükseklik**ten oluşmaktadır.

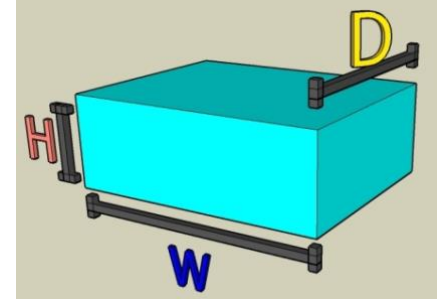

- 3 Boyut'un Boyutları (D=Derinlik ya da Uzunluk) (W= Genişlik) (H=Yükseklik)
- ✓ Tinkercad sitesinde çalışmalarımızı yaparken ürünümüzün parçalarının hepsini birleştirerek tek bir bütün

haline gelmesini istiyorsak **Gruplandır** simgesine tıklarız. Eğer bu grubu çözmek istiyorsak **Grubu Çöz** 

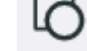

simgesine tıklarız. Hizalama işlemleri yapmak için Hizala

simgesine tıklarız.

kullanırız.

Tinkercad sitesinde çalışmalarımızı yaparken aşağıdaki seçeneklerden yardım alabiliriz.

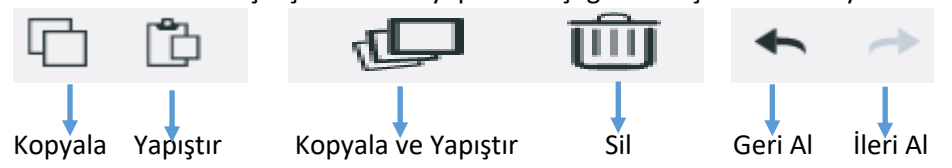

- ✓ Tinkercad sitesinde çalışmalarımızı yaparken aşağıdaki klavye kısa yollarını kullanabiliriz.
  - o CTRL + C = Şekli Kopyala
  - CTRL + V = Şekli Yapıştır
  - CTRL + Z = Yapılan Son İşlemi Geri Al
  - CTRL + Y = İleri Al
  - Şekillerimizin en ve boy oranı bozulmadan büyütmek ya da küçültmek istiyorsak klavyeden **Shift** tuşuna basarız.
  - Şeklimizin kopyasını çıkarmak için şeklimiz seçiliyken klavyeden Alt tuşuna kullanırız.
- Tinkercad çalışmalarımızı yaparken ekrana yaklaşmak ya da uzaklaşmak için faremizin tekerleğini

kullanabiliriz. Ayrıca bu işlemi ekranın sol tarafında yer alan 🙂 ve 🗁 simgeleriyle de yapabiliriz.

 Tinkercad çalışmalarımızda şekillerimizin herhangi bir yerinde boşluklar(delikler) oluşturmak istiyorsak Delik seçeneğini kullanabiliriz. Ayrıca bu işlem için Delik modunda olan silindir ve kutu seçenekleri de kullanılabilir.

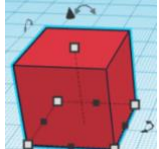

Şekillerimizi zeminden yukarıya veya aşağıya taşımak için şeklin tepesinde yer alan siyah üçgen

🕨 şekli kullanılır. Ayrıca şeklilerimizi hareket ettirmek için klavyeden **yön tuşlarını** 📧 💷

Samet KÜÇÜK-Bilişimle Üretim Projesi-Bayburt 2021